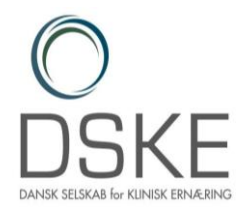

## Vejledning til streaming af DSKE initiativmøde om præ- og postoperativ ernæring

For første gang bliver et DSKE initiativmøde streamet online. Her følger en kort vejledning til, hvordan du deltager, og får det bedste mulige udbytte af mødet.

Hvis du oplever udfordringer på dagen, kan du skrive til Camilla Bech på bestyrelse@dske.dk, hvor der vil være hjælp i bedst muligt omfang. Skriv dit telefonnummer i mailen, så du kan ringes op, hvis det er nødvendigt.

## Sådan logger du ind på mødet:

Initiativmødet afholdes i Microsoft Teams, og du kan deltage uanset om du har en Teams-konto eller ej. Du behøver ikke downloade Teams-appen for at deltage.

Mødelinket fremgår i programmet på <u>www.dske.dk</u>, og er ligeledes udsendt i seneste nyhedsbrev. På dagen skal du blot klikke ind på mødelinket.

Det åbner i en webside, hvor du får vist to valgmuligheder: 'Download Windows-appen' og 'Deltag på internettet i stedet'. Hvis du deltager på internettet uden at downloade appen, kan du bruge enten Microsoft Edge eller Google Chrome. Din browser spørger måske, om det er i orden, at Teams bruger din mikrofon og dit kamera

Herefter kan du skrive dit navn, og du vil også blive bedt om at vælge dine lyd- og videoindstillinger. Du bedes have din mikrofon slukket under hele mødet.

Når du er klar, skal du trykke på 'Deltag nu', og du vil blive lukket ind i mødelobbyen. Du vil herefter blive lukket ind til selve mødet.

## Under mødet:

- Hold din mikrofon og kamera slukket under mødet.
- Hvis du gerne vil stille spørgsmål til en af oplægsholderne, bedes du skrive dit spørgsmål i chatten. Spørgsmål fra chatten vil blive videreformidlet ud i salen og stillet til oplægsholderne. Du åbner chatten ved at trykke på symbolet med taleboblen øverst eller nederst på din skærm.
- Hvis uheldet er ude og du ryger ud af mødet, så klikker du blot ind på linket igen, hvorefter vi lukker dig ind.

Vi glæder os til at se dig på Teams!